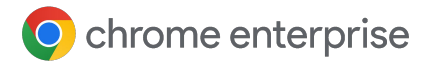

## Best practices for using Chrome Browser Cloud Management

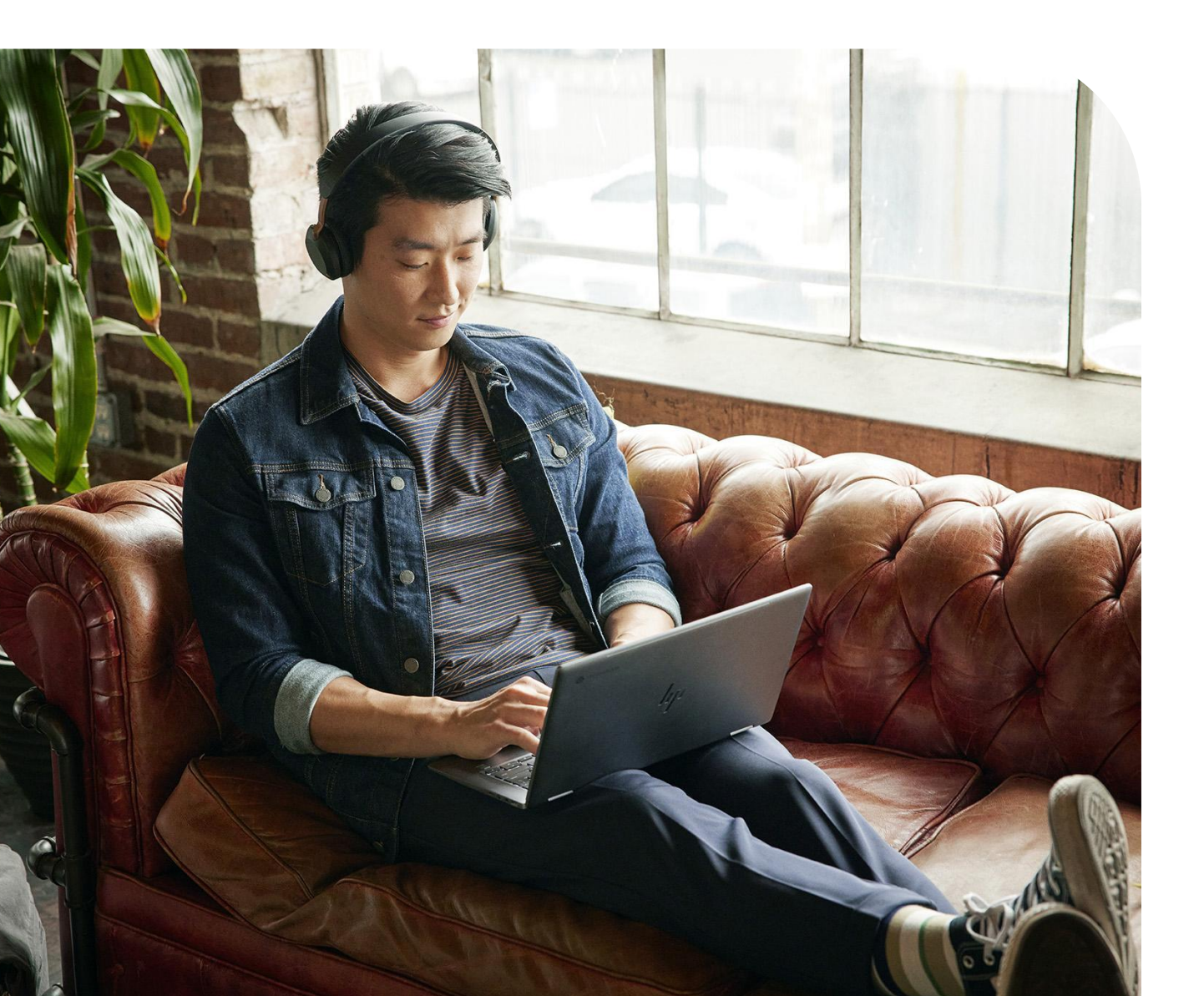

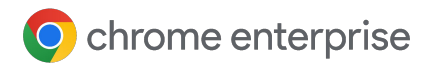

### **Table of contents**

| Access options for Chrome Browser Cloud Management<br>Getting access to an existing Google Admin console<br>Using your own domain | 04 |
|----------------------------------------------------------------------------------------------------|----|
| Guides                                                                                                    | 06 |
| Setting up your organisational units                                                                                              | 08 |
| Setting up role-based access control                                                                                              | 09 |
| Setting up integration with third-party SAML SSO                                                                                  | 10 |
| Rolling out Chrome Browser Cloud Management to production<br>Setting up the console in reporting-only mode                        | 10 |
| Supporting virtual and physical machines<br>Non-persistent VMs<br>Persistent VMs<br>Supporting physical machines                  | 12 |
| Viewing the reports in Chrome Browser Cloud Management                                                                            | 14 |
| Applying policies                                                                                                    | 16 |
| API support for Chrome Browser Cloud Management                                                                                   | 16 |
| Troubleshooting issues in Chrome Browser Cloud Management                                                                         | 17 |
| Resources                                                                                                    | 19 |

### Introduction

Welcome to Chrome Browser Cloud Management. This guide is meant to be a companion to the <u>Chrome</u> <u>Browser Cloud Management Deployment Guide</u>.

This document will take you through the process of:

- Getting your Google Admin console setup.
- Setting up an organisational unit structure to divide up your machines.
- How to enrol and manage your browsers on various operating systems, including discussing any known limitations.
- How policies will work if you have existing GPOs in place.
- Getting reporting enabled on your devices for extensions and more.

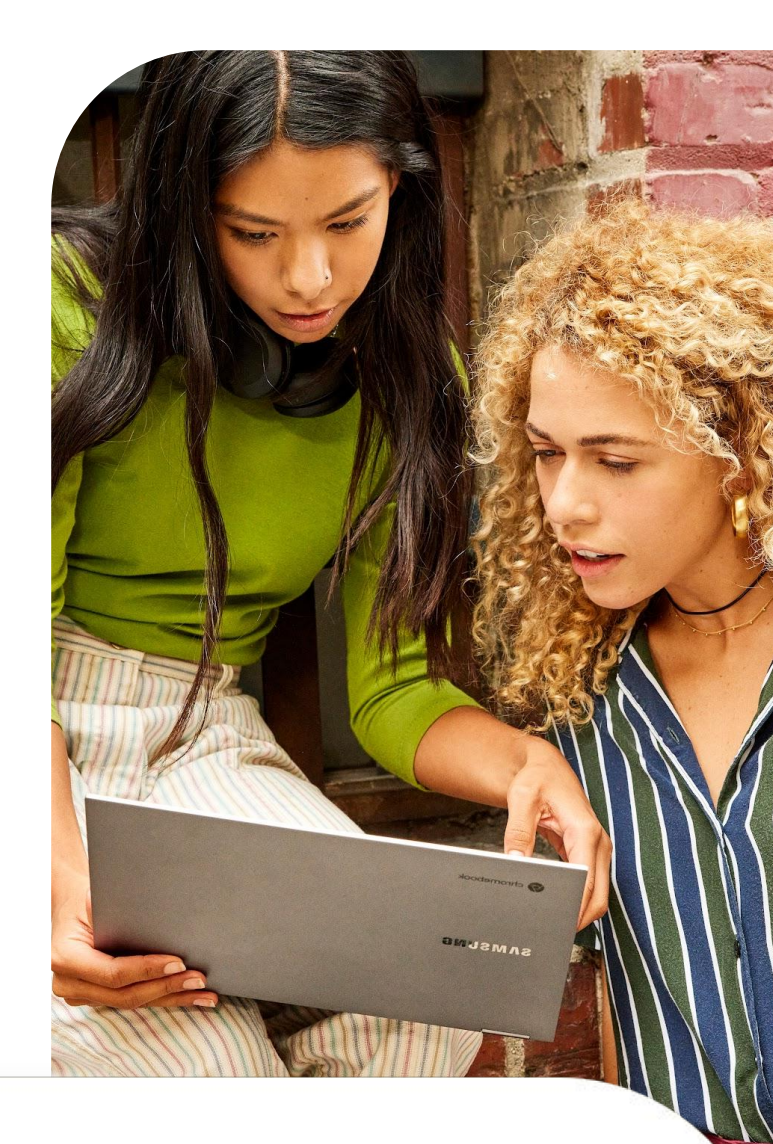

#### Step 1

Get access to the Admin console (admin.google.com)

#### Options are:

- Use existing Admin console
- Create a new console via the sign-up page

#### Step 2

Set up your organisational units (detailed steps here)

#### Step 3

Set up your admin accounts (detailed steps here)

#### Step 4

**Enrol devices** 

(detailed steps <u>here</u> and additional methods <u>via</u> <u>various deployment tools located here</u>)

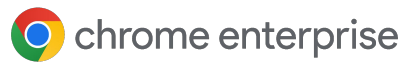

### Access options for Chrome Browser Cloud Management

Following <u>this guide</u> for the setup of Chrome Browser Cloud Management is the best place to start. It covers all of the initial setup steps. Chrome Browser Cloud Management itself has no additional cost. Note that there are two options to get access to the Admin console:

- 1 Use your own domain (no existing Google services associated)
  - Provides 10 admin accounts in total
  - Can be associated directly with your enterprise domain (once you've verified your domain)
- 2 Use your own domain (Google services already associated)
  - Admin console is already set up and verified
  - Does not have any additional cost or use any of your Google licences
  - Number of admin accounts allowed will be dependent on associated Google Service

If it is possible to use your company's existing Google Admin console, that is the best option. If the console is already set up, Chrome Browser Cloud Management is already present. You just need to visit that section in the console and accept the Terms of Service.

#### Getting access to an existing Google Admin console

Check internally if your company has an existing Google Admin account before setting up your own. Many companies have accounts set up for various Google services like Chrome OS, Google Workspace or others.

- The super user at your company would need to set up your admin account to the console where Chrome Browser Cloud Management is located.
  - They also will be required to add the Chrome Browser Cloud Management licence to the Admin console which can be enabled through going to the Manage browser section and clicking the Get started button to add the no-cost licence to your Google Admin console.
- The console does provide role-based administration so that the super user can provide you with access just to what you need to manage Chrome Browser.
  - Note that a super user account is required to generate additional admin accounts.
  - Consider asking for a super user account for your team so that you can generate your own in the future if needed.
  - If you can't find the original owner internally (for example, if the person has left the company), here is a link for <u>more</u> <u>information on domain reclamation</u>.

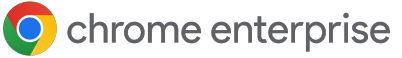

If your company does have an existing account but you are not the super user, here is the process of gaining access to Chrome Browser Cloud Management:

- Ask a super user to first log in to admin.google.com and add the Chrome Browser Cloud Management licence to the Admin console which can be enabled through going to the Manage browser section and clicking the Get started button to add the no-cost licence to your Google Admin console
- 2 Ask the super user to either create an account with super user rights and assign it to you, or if they just want to provide access only to Chrome Browser management, then they can provide the following rights in the Admin console:
- 3 Under Account > Admin roles, click the create new role button and give it a name like 'Chrome Browser Management'.

- 4 Tick the box next to Organisational units to give the following rights:
  - read, create, update, delete.
- 5 Under Chrome Management, tick the Settings box to provide all rights to Chrome management.

**Note:** If your super user wants to limit the rights even more on this admin account, they can create an organisational unit just for Chrome browser management and assign the custom role there. They can do this via the following steps:

- In the Admin console, go to Directory > Users and select the user account that you want to assign the Chrome browser management role to.
- 2 Scroll down and click on the Admin roles and privileges section.
- Select the Chrome browser management custom role that was created in the previous steps and click on the button to assign it to the user.
- Once it has been assigned, you can click on the pencil icon on the button that says 'All organisational units' and select the organisational unit(s) that you want to give the admin access to.

Chrome Management Access to chrome management console

 Once the admin logs in, they will not see any other organisational units aside from the ones that you have given them access to but will have full rights to do Chrome management and create new organisational units under the assigned OU.

All organizational units ,

• You can also view changes made in the console for auditing purposes. See <u>Admin</u> <u>audit log</u>.

Assigned

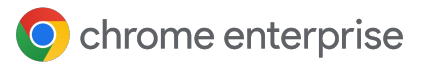

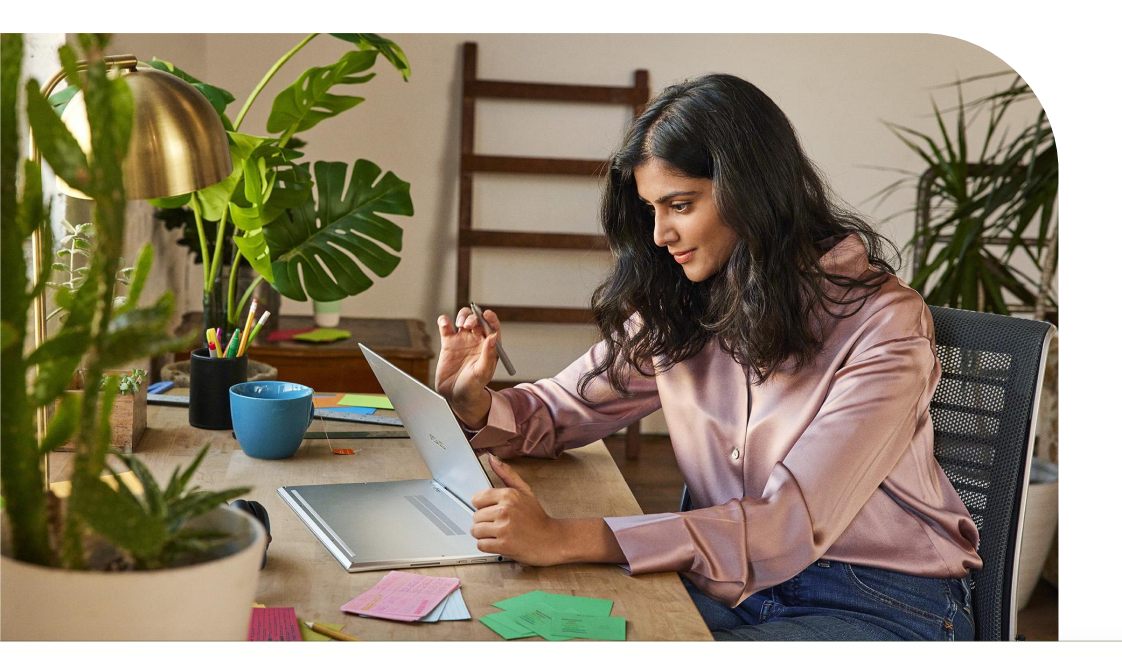

#### Using your own domain

If you want to use your company's own domain but do not currently own any Google services, then you can sign up <u>via this link</u> and Google will provide you an Admin console at no additional cost.

- When the Admin console is first launched, the initial admin will be the super user with full rights to the console.
  - You will have the ability to invite other users to be admins (who also will be super users) as well, but you will not be able to create accounts for them until you've verified your domain. Here is a link for more information on verifying your domain.
  - It is highly recommended to verify your domain to create custom roles to limit access to least rights and have the ability to create user accounts.
- For more information, check out this link about <u>email-verified vs domain-verified accounts</u>.

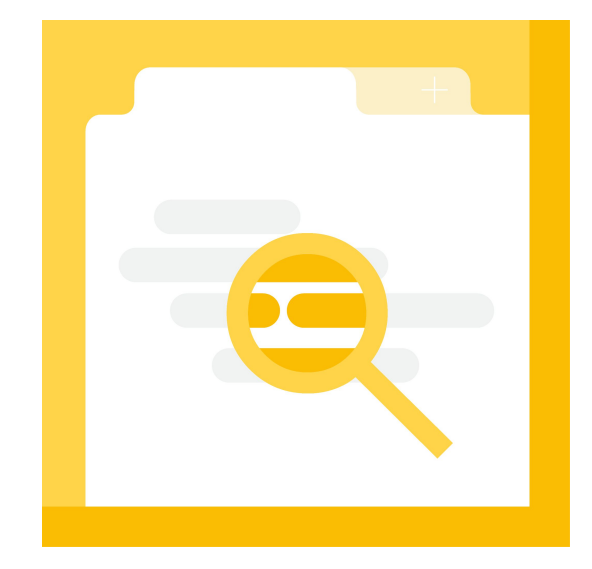

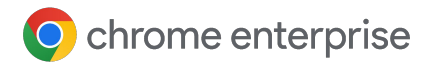

### Guides

Chrome Browser Cloud Management has a great section under <u>Devices > Chrome > Guides</u> that covers many of the sections in this guide, directly in the Admin console with direct links to the relevant sections in the console. It is highly recommended that you use this guide in the console as it will take you through all of the steps that you need to get started.

Refer to the section below for Chrome Browser Cloud Management.

| Guide<br>t started wi         | <b>ES</b><br>ith managing Chrome browsers and ChromeOS de                                                                                               | vices                              |                                                                                                    |                                  |
|-------------------------------|----------------------------------------------------------------------------------------------------|------------------------------------|----------------------------------------------------------------------------------------------------|----------------------------------|
| Follow<br>devices<br>(also kr | Set up ChromeOS devices<br>these steps to configure your organization, set up<br>s, and manage the user experience through device<br>nown as policies). | your ChromeOS<br>and user settings | Set up Chrome browsers<br>Follow these steps to configure your organization and de<br>Chrome browsers across Windows, Mac, Linux, iOS and A | ploy managed<br>Android devices. |
| 1                             | Set up your organizational structure                                                                                                    | ~                                  | 1 Verify your domain                                                                                                    | ~                                |
| 2                             | Add users                                                                                                    | ~                                  | 2 Set up your organizational structure                                                                                                    | ~                                |
| 3                             | Add Wi-Fi networks                                                                                                    | ~                                  | 3 Enroll browsers                                                                                                    | ~                                |
| 4                             | Enroll ChromeOS devices                                                                                                    | ~                                  | 4 Enable Chrome browser reporting                                                                                                    | ~                                |
| 5                             | Configure device settings                                                                                                    | ~                                  | 5 View Reports                                                                                                    | ~                                |
| 6                             | Configure user settings                                                                                                    | ~                                  | 6 Configure browser settings                                                                                                    | ~                                |
| 7                             | Configure apps and extensions                                                                                                    | ~                                  | 7 Configure apps and extensions                                                                                                    | ~                                |

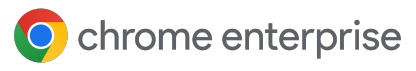

# Setting up your organisational units

Once you have access to the Google Admin console, then the next step would be to set up the organisational units that your devices will be managed in.

- These are the 'buckets' that you will separate your different enrolled devices into so that you set granular policy to just those machines.
- They are set up in a parent-child structure so that anything that is set at the top level will be applied to the lower OUs.
  - Just note that you can override any top-level policy at the sub OU level. To prevent extra work, it is recommended to only turn on the cloud reporting policy at the root OU level.

Before you create a complex OU structure, consider how you are applying Chrome browser policy today. Do most of your machines receive the same browser policy?

- If so, then it is recommended as a best practice, to just have one OU for production and one for testing. If you need more for a collection of machines that need a different policy from the norm, you can always create a new OU at that point.
- For more information about managing organisational units, <u>check out this link</u>.

If you are an existing Workspace or Chrome OS customer, it is recommended that you create a separate organisational unit structure so that there is not any conflict in policies that are applied.

 This is to prevent policies originally intended as user policies inadvertently being applied to newly enrolled browsers placed into those organisational units.

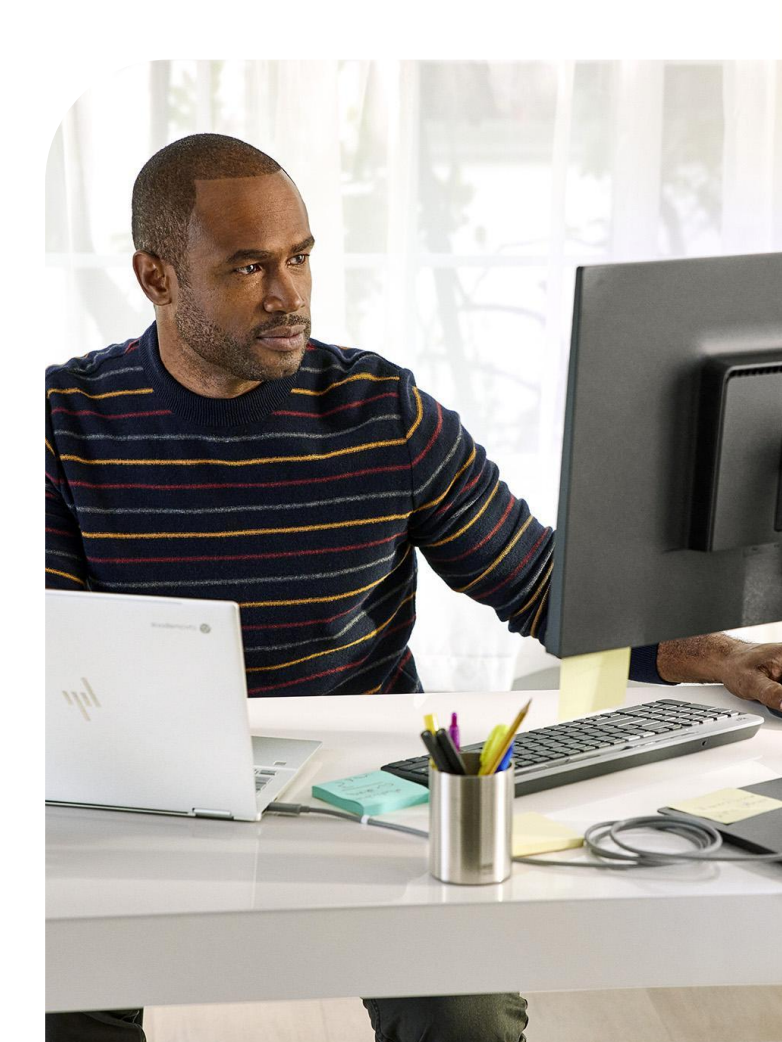

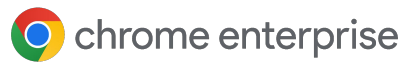

# Setting up role-based access control

Once you have your organisational units set up, you can then start setting up accounts for your administrators.

- This way, you can delegate access to the various admins that need access.
- You can create admin accounts with just access to Chrome Browser Cloud Management, or to specific organisational units, or just provide read-only access.
  - For more information about setting up different admin accounts, please refer to this link for more information.

The Chrome Browser Cloud Management role is a custom role, and to create this you would need to do the following:

- 1 Go to Account > Admin roles and click on the create new role link.
- 2 Give the custom role a name like 'Chrome Browser Cloud Management'.
- 3 Tick the box by organisational units to give full rights (read/create/update/delete).
  - You can only provide read rights, but that will limit the management capabilities of your browser admin(s).
- Under Chrome Management, tick the box next to 'Settings' to give full rights of all of the Chrome Browser Cloud Management features.

- This section does have a view reports option, and when coupled with providing only the read-only rights of organisational units in step 3, it can provide a read-only admin role.
  - This is useful for admins that only need to view reports, not set policies.
- 5 Hit the continue button and then the create role button to finish.
- Assign the role to your desired user account in the Admin console via Directory > Users > Select the user and scroll down to Admin roles and privileges.
- Assign the role that you created in the previous steps.
  - If you want to limit the scope of this role, select the pencil icon next to the scope of the role column and limit access to a specific organisational unit.
    - This way, your admin will only have the rights assigned above on the organisational units that you give them access to.
    - This is great for shared environments to provide less rights to other OUs that might have other Google services associated with them.

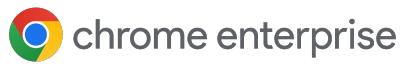

### Setting up integration with third-party SAML SSO

You can set up a single sign-on for your Google Admin console. For more information, please <u>take a look at this</u> <u>link</u>. Note that super admin users are the only accounts that are not supported for SAML.

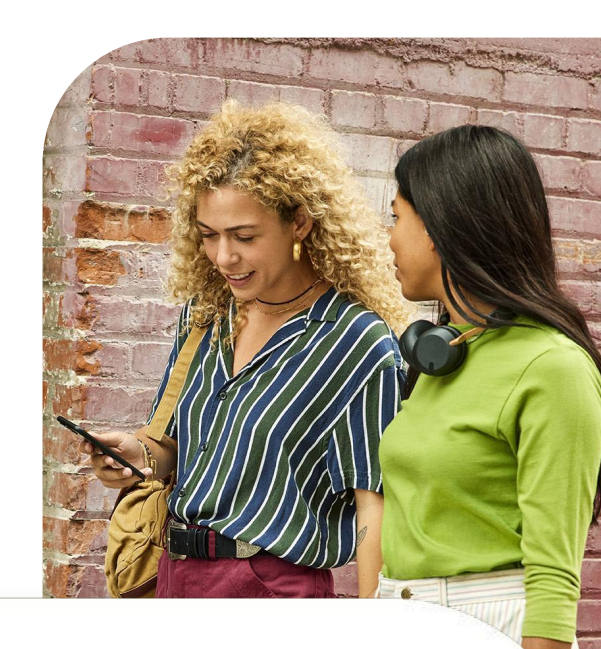

### Rolling out Chrome Browser Cloud Management to production

For more information about enrolling browsers, <u>please refer to this link</u> that covers all of the steps to getting your devices enrolled in the console. It includes steps for Windows, Mac and Linux, and the various methods and tools that you can use to deploy the token.

• Refer to this link for <u>deploying the enrolment</u> <u>token via various other tools</u> like Jamf, Intune and many more.

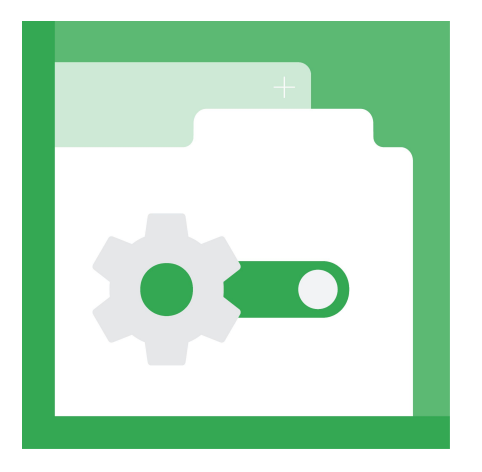

#### Setting up the console in reporting-only mode

Many customers roll out the enrolment in the console in a phased approach starting with reporting-only mode. Chrome Browser Cloud Management has great reporting on Chrome versions and can also provide in-depth insights on extensions, including where they are installed and what access they have to the websites that your users are visiting, and/or the devices that they are browsing from.

The value of this method is that you can take advantage of the rich reporting in the console without having to change your current management method. It allows your machines to report into the console and you only need to set a few policies.

Your existing policy for Chrome will not be affected. In this way, you can take advantage of the reporting while you decide if you want to manage all of your policies in the cloud, use the console as a reporting tool or a hybrid of both.

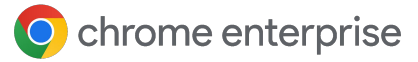

#### To do this:

1 Turn on cloud reporting via this method.

2 Create and set up your organisational units.

- No need to over-complicate the structure if your browser policy is flat (where most devices receive the same browser policy).
- One or two OUs is usually sufficient for most environments: One for testing and one for production.
- 3 Generate an enrolment token from the OU that you want the browsers to be enrolled into.
- Deploy the token out to all machines in production and use the console as a reporting tool for Chrome versions and installed extensions until you decide if you want to move away from your current management method into setting everything Chrome-related in the cloud.

### A few things of note for the enrolment process:

- Chrome will need to be restarted or launched for policies to be applied from the console.
  - It can take up to 24 hours for an enrolled browser to show up in the console.
- Changing the enrolment token in the registry directly is not a method for moving the browser from one OU to another. The browser needs to be moved directly in the console for the change to take effect, or via the API.
- You can invalidate or delete device tokens when you delete browsers from the Admin console via the Device Token Management policy located in the Other settings section in the Admin console.
- It is recommended to change this from the default of invalidate token to delete token as it will allow the enrolment token to remain behind and if the device was deleted by mistake, it will re-enrol on the next launch of Chrome.

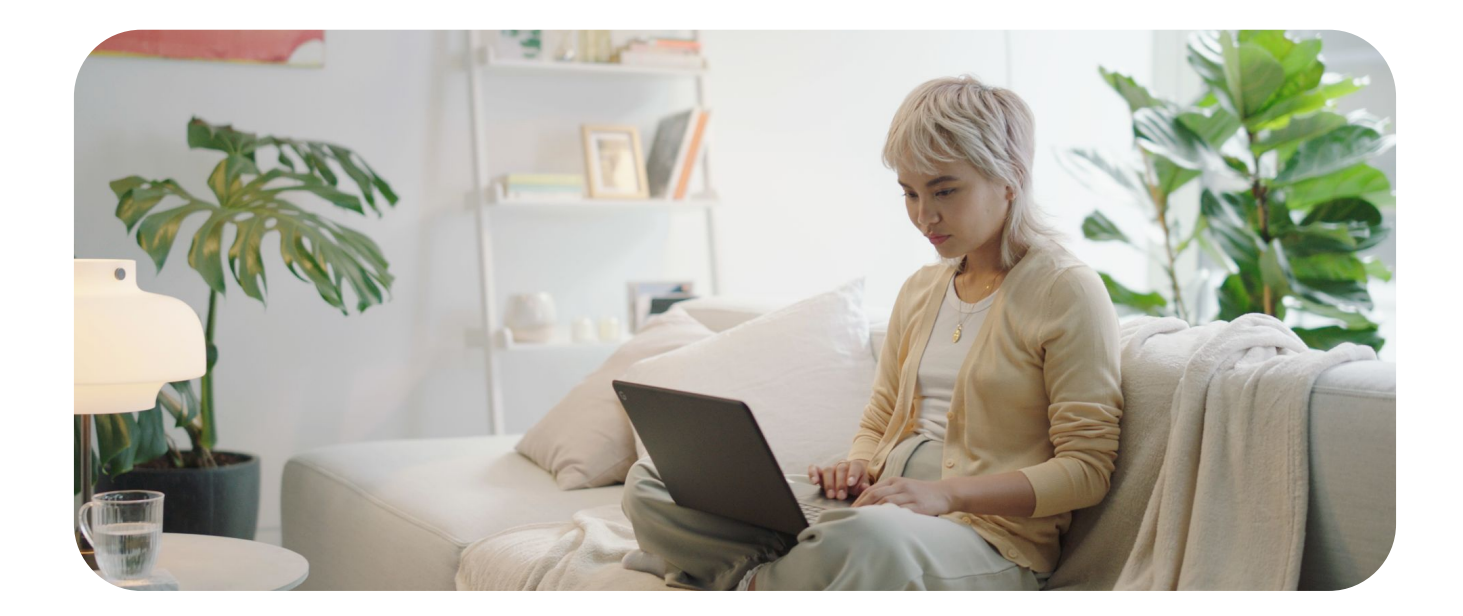

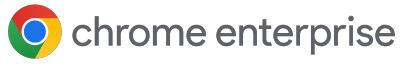

## Supporting virtual and physical machines

#### Non-persistent VMs

#### The Admin console does not support non-persistent VMs today. You are able to enrol them; however, as the machine is frequently rebuilt, it will cause multiple entries in the console, which will make your reporting inaccurate. This is because the machines are marked as unique through the machine GUID, which will change as the machines are recreated.

#### **Persistent VMs**

The console does support persistent VMs if each machine has a unique SID (machine GUID). This is normally generated by running sysprep on the machine during the imaging process. If you are using a system (like Citrix) that has the same machine GUID on every machine, then you would need to run a script (like <u>a run</u> <u>once script</u>) to change the machine GUID. Doing this will have the machine show up as a unique machine.

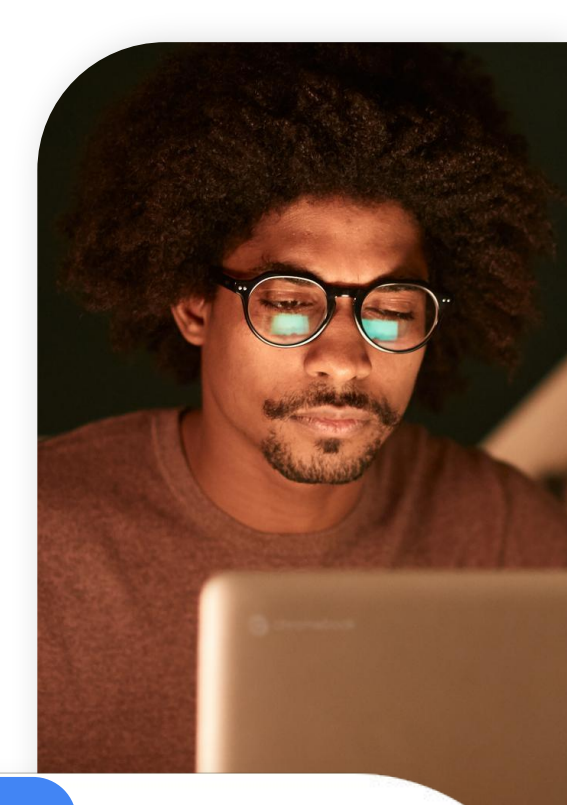

#### Here is a workflow of what that might look like (Windows):

1 Close Chrome.

- 2 Delete device token located in:
  - HKLM\Software\Google\Chrome\ Enrollment
     String value name: dmtoken
  - The enrolment token can be left behind unless you want to move the device to a new OU location.

- 3 Delete Machine-GUID and the new unique machine guid will be generated as the key adds itself back in.
  - This key is usually located in: HKLM\Software\Microsoft\Cryptograp hy\MachineGuid

4 Restart Chrome.

Chrome will read the existing enrolment token (or new one if you pushed one out) and will push down a new DMtoken

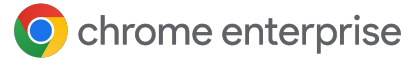

#### Supporting physical machines

The console fully supports physical machines; however, just note that as the uniqueness of the device is tied to a unique SID (machine GUID), if the machine is reimaged or if that GUID changes, it will register as a new machine within the console.

It is recommended, if a machine is reimaged, that it is deleted from the console and then re-enrolled under the new image to prevent duplicate counts. Another tool to prevent inactive machines from remaining in your console is to use the filter feature in the managed devices view by the last activity column or click on the 'search or add a filter button' and select Last activity.

Decide a time frame of how long you want machines to remain in the console after being inactive (90 days, a year, etc.) and consider deleting them out. You can also use the API to remove these machines after a period. Refer to the <u>API support section</u> for more information.

| Devices > Chrome > Managed browsers 💌        |                      |          |               |                                 |                                       |                      |             |  |  |
|----------------------------------------------|----------------------|----------|---------------|---------------------------------|---------------------------------------|----------------------|-------------|--|--|
| ✓ Include all organizational units           | 308 managed browsers |          |               |                                 |                                       |                      |             |  |  |
| Search for organizational units              | Last activity        | ×        |               |                                 |                                       |                      |             |  |  |
| <ul> <li>Global Organization</li> </ul>      |                      | <u> </u> |               |                                 |                                       |                      |             |  |  |
| ▶ APAC                                       | C                    | -        | zational unit | Last activity $~~ \downarrow~~$ | Browser version                       | Number of extensions | Number of p |  |  |
| Dev                                          |                      |          | a             | Jul 13, 2020, 8:21 AM           | 83.0.4103.97                          | 11                   | 29          |  |  |
| <ul><li>EMEA</li><li>North America</li></ul> | C To date            |          | 30            | Jul 13, 2020, 6:59 AM           | 83.0.4103.116<br>85.0.4174.0 (Canary) | 13                   | 28          |  |  |
| ▶ UX                                         | С                    |          | Cross         | Jun 10, 2020, 8:51 PM           | 83.0.4103.97                          | 0                    | 21          |  |  |
|                                              | C                    | APPLY    | 1             | May 1, 2020, 1:34 PM            | 81.0.4044.122                         | 44                   | 18          |  |  |
|                                              | CHROME1-W10          | Shinj    | uku           | Jun 6, 2019, 12:24 PM           | 74.0.3729.169                         | 12                   | 10          |  |  |
|                                              | FENSTER-10           | Berlir   | 1             | Mar 26, 2019, 3:53 PM           | 73.0.3683.86                          | 8                    | 7           |  |  |

### Viewing reports in Chrome Browser Cloud Management

Once the devices are enrolled and present within the console, you can start viewing the data that is coming in.

It is recommended that, before you start applying policies (especially around extensions), you first take a look at what is already present.

- You must <u>turn on the cloud reporting feature</u> in order for data to populate into the console.
- It is also recommended to set the Managed browser reporting upload frequency to the minimum of three hours to have reports come up more frequently than the default 24 hours.

Under the managed browsers section, you can select one of your enrolled devices and browse the Applied Browser Policies section to see what policies are already in effect.

| Applied browser policies           |                      |         |                                      |
|------------------------------------|----------------------|---------|--------------------------------------|
| Machine policies                   |                      |         | ^                                    |
| Name 🛧                             | Source               | Status  | Value                                |
| BrowserSignin                      | Cloud Machine Policy | Applied | 1                                    |
| BrowserSwitcherChromePath          | Cloud Machine Policy | Applied |                                      |
| BrowserSwitcherDelay               | Cloud Machine Policy | Applied | 3000                                 |
| BrowserSwitcherEnabled             | Cloud Machine Policy | Applied | true                                 |
| BrowserSwitcherExternalSitelistUrl | Cloud Machine Policy | Applied |                                      |
| BrowserSwitcherUrlList             | Cloud Machine Policy | Applied | Show value                           |
| BrowserSwitcherUseleSitelist       | Cloud Machine Policy | Applied | false                                |
| CloudExtensionRequestEnabled       | Cloud Machine Policy | Applied | true                                 |
| CloudManagementEnrollmentToken     | Local Machine Policy | Applied | 5a3f21ed-3f4b-4c7e-ba38-de5cebfe8efc |
| CloudReportingEnabled              | Cloud Machine Policy | Applied | true                                 |
| Rows per page: 10 👻                |                      |         | < Page 1 of 3 < ► >                  |

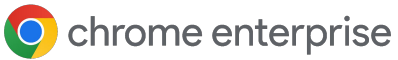

To get a viewpoint on the extensions that are already installed on that machine, you can view the Apps and Extensions section.

| ← Managed Browsers                                                                                             | Installed apps & extensions           | Apps and extensions usage report |                                          |                         |                                   |          |
|----------------------------------------------------------------------------------------------------|---------------------------------------|----------------------------------|------------------------------------------|-------------------------|-----------------------------------|----------|
| MSI                                                                                                    | Name                                  | Status Version                   | Install type Browser version and channel |                         | Manifest version                  | Profile  |
| Last policy sync: Dec 14, 2022, 2:15 PM                                                                        | Google Docs Offline                   | Enabled 1.50.1                   | Normal                                   | 108.0.5359.100 (Stable) | 2                                 | Person 1 |
| Last report: Dec 14, 2022, 2:19 PM<br>Enrolled: Sep 21, 2021<br>Most Recent Fetch Time: Dec 14, 2022, 11:17 AM | Loom – Screen Recorder & Screen Captu | are ⊘ Enabled 5.3.93             | Admin                                    | 108.0.5359.100 (Stable) | 2                                 | Person 1 |
| Global Organization > North America >                                                                          | Kiosk                                 | Enabled 9.3.0                    | Admin                                    | 108.0.5359.100 (Stable) | 2                                 | Person 1 |
| Algonquin > Reporting Connector                                                                                | Meow, The Cat Pet                     | Enabled A 1.11.9 [1.12.2]        | Admin                                    | 108.0.5359.100 (Stable) | 3                                 | Person 1 |
| MOVE                                                                                                    | 🐮 Telepathy                           | C Enabled 1                      | Admin                                    | 108.0.5359.100 (Stable) | 2                                 | Person 1 |
|                                                                                                    | Chrome Remote Desktop                 | 🖉 Enabled 🛕 1.5 [2.1]            | Admin                                    | 108.0.5359.100 (Stable) | 2                                 | Person 1 |
|                                                                                                    | Roblex+                               | Enabled 2.4.34                   | Admin                                    | 108.0.5359.100 (Stable) | 2                                 | Person 1 |
|                                                                                                    | Kiosk                                 | Enabled 9.3.0                    | Admin                                    | 98.0.4729.0 (Beta)      | Not reported                      | Person 1 |
|                                                                                                    | C Telepathy                           | Enabled 1                        | Admin                                    | 98.0.4729.0 (Beta)      | Not reported                      | Person 1 |
|                                                                                                    | Chrome Remote Desktop                 | 🖉 Enabled 🛕 1.5 [2.1]            | Admin                                    | 98.0.4729.0 (Beta)      | Not reported                      | Person 1 |
|                                                                                                    | Rows per page: 10 👻                   |                                  |                                          |                         | <pre> &lt; Page 1 of 3 &lt;</pre> | >        |

To get a viewpoint of all your installed extensions, click on the Apps and extensions usage Report link on the right.

| Chrome Apps And Extensions<br>Usage Report |   | 65 Ch   | rome apps and extensions     | Export           |              |            |             |     |                |
|--------------------------------------------|---|---------|------------------------------|------------------|--------------|------------|-------------|-----|----------------|
|                                            |   | 1       |                              |                  |              |            |             |     |                |
| All extensions                             |   | App nar | ne                           | App type         | Install type | Installs 🗸 | Permissions | Man | ifest versions |
| Organizational Units                       | ~ | ß       | Google Docs Offline          | Chrome Extension | Sideload     | 13         | 5           | 2   | <b>A</b>       |
| Controls for organizational units          |   | e)      | Slides                       | Chrome App       | Normal       | 6          | 0           | Not | reported       |
| Global Organization                        | - |         | Sheets                       | Chrome App       | Normal       | 6          | 0           | Not | reported       |
| ▶ APAC                                     |   | F       | Docs                         | Chrome App       | Normal       | 6          | 0           | Not | reported       |
| EMEA<br>Marking                            |   | •       | Tabby Cat                    | Chrome Extension | Multiple     | 4          | 2           | 2   | <b>A</b>       |
| North America                              |   | P       | Endpoint Verification        | Chrome Extension | Multiple     | 4          | 10          | 2   | <b>A</b>       |
|                                            |   | GX      | Google Translate             | Chrome Extension | Multiple     | 4          | 3           | 2   | <b>A</b>       |
|                                            |   | *       | Meow, The Cat Pet            | Chrome Extension | Multiple     | 3          | 4           | 3   |                |
|                                            |   | K       | Kiosk                        | Chrome App       | Admin        | 3          | 15          | 2   |                |
|                                            |   | CRX     | Chrome extension source view | Chrome Extension | Admin        | 3          | 8           | 2   | <b>A</b>       |

This view provides all of the extensions that are present within your enrolled browsers.

Hitting the export button provides the ability to export this list to a CSV file.

For a complete list of all extensions and further details, it is recommended to use the Extension Takeout API.

Here is a link to <u>instructions on how to set this up</u> and a link to <u>an instructional video</u>.

### **Applying policies**

Once you have your devices reporting into the console, any policies that you currently have applied within Group Policies will work with any policies that are pushed from the cloud. Local policy will take precedence over cloud policy by default if there is a conflict.

- If you want to override this functionality, in the Admin console there is a policy named Policy precedence where you can change what occurs in case of a conflict.
- If you want to combine policies from multiple sources (Admin console and local machine policy), you can use the policy mergelist policy to combine them together: Entering a \* into this policy will automatically merge all supported policies together.
- Refer to <u>this link for more information</u> about policy precedence and policy merging.
- If you set a policy in the console, it will apply to the machine in near real time.
  - Note that reports come up to the console by default every 24 hours:
  - You can change it to every three hours via the Managed browser reporting upload frequency policy.

### API support for Chrome Browser Cloud Management

Nearly every setting in the console has API support. For scaled management (like moving machines and making bulk changes), it is recommended as a best practice to set up the API to make life easier for admins in the console.

- For more information on how to setup the API in Chrome Browser Cloud Management, refer to <u>this</u> <u>guide</u>.
- The Chrome Enterprise also has <u>a GitHub repository</u> that provides tons of different scripts as well as a C# framework called <u>CBCM-CSharp</u> that you can use to learn, create and solve complex use cases through automation and integration.

- It has example augments that can move browsers, delete out inactive browsers, pull information and more.
- It also has some helpful Powershell scripts to wake the browser and force updates and other useful <u>Chrome Browser Cloud</u> <u>Management enrolment-related scripts</u>.

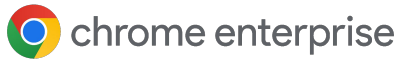

### Troubleshooting issues in Chrome Browser Cloud Management

My machine is present in the Admin console, but no information is being populated (extension, version, etc.).

• Possible solution: Make sure that <u>Cloud</u> <u>reporting</u> is turned on in the organisational unit that the device is enrolled in.

I pushed out the token to my machines but many of them are not present in the console.

- Possible solution 1: Chrome needs to be restarted or launched in order for it to enrol into the console. Usually, this happens over time but if you want to speed things along, you can use <u>this script</u> that will add the enrolment token, launch the browser in a system context (users will not see the window being displayed), wait 15 seconds for the enrolment to complete and then close Chrome.
- Possible solution 2: Google update is required to be present on the machine for the enrolment to take place. It is not necessary for Auto-update to be on. Make sure that Google update is present on the machine and that the URLs that are needed for its function are not blocked. For a list of the URLS, <u>check out this</u> <u>link</u>, but most importantly the URL that is most used is:

https://m.google.com/devicemanagement/dat a/api  Possible solution 3: The console marks machines as unique on Windows through the machine GUID and via serial number on Macs. If you do not use sys-prep on your Windows images and the machine GUID is the same, then if a machine enrols with the same Machine GUID, it will replace the one that is already present in the console.

Refer to the section on <u>supporting Persistent VMs</u> in this guide on how to change the Machine GUID on your machines to prevent this issue.

I set a policy in the console and it has been applied on the machine but it isn't showing up in the devices view in the managed browser section of managed browser.

• Possible solution: By default, policies that you set in the console apply to the machine in a few moments, but reporting back into the console by default is every 24 hours (you can reduce this to every three hours via policy).

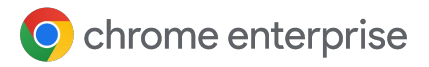

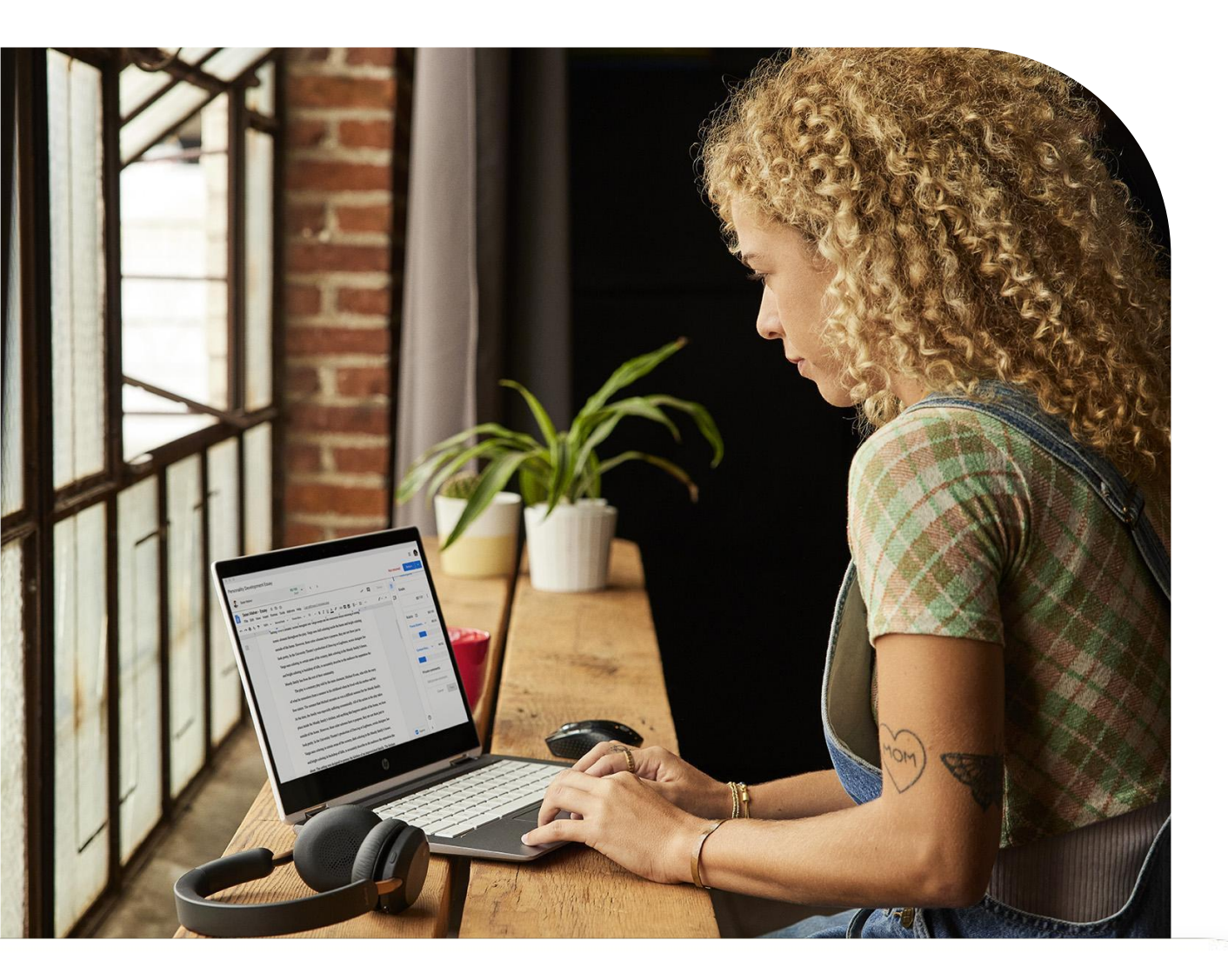

I am seeing multiple instances of the same machine name in the managed browser section of the console.

• Possible solution: The console does not support non-persistent VMs. If you enrol them into the console, they will show up under the managed browser section, but once they are rebuilt they will receive a new Machine GUID which will have them show up as a duplicate entry, even if the machine name is the same. I have a lot of machines that are inactive due to them being replaced or reimaged.

- Possible solution: Use the filter feature in the managed devices view by the last activity column or click on the 'search or add a filter button' and select Last activity and delete them.
  - Or you can set up the API and refer to the CBCM-Csharp section on <u>inactive browser</u> <u>deletion</u> to automate this.

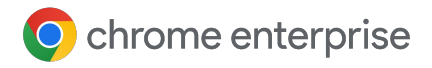

### Resources

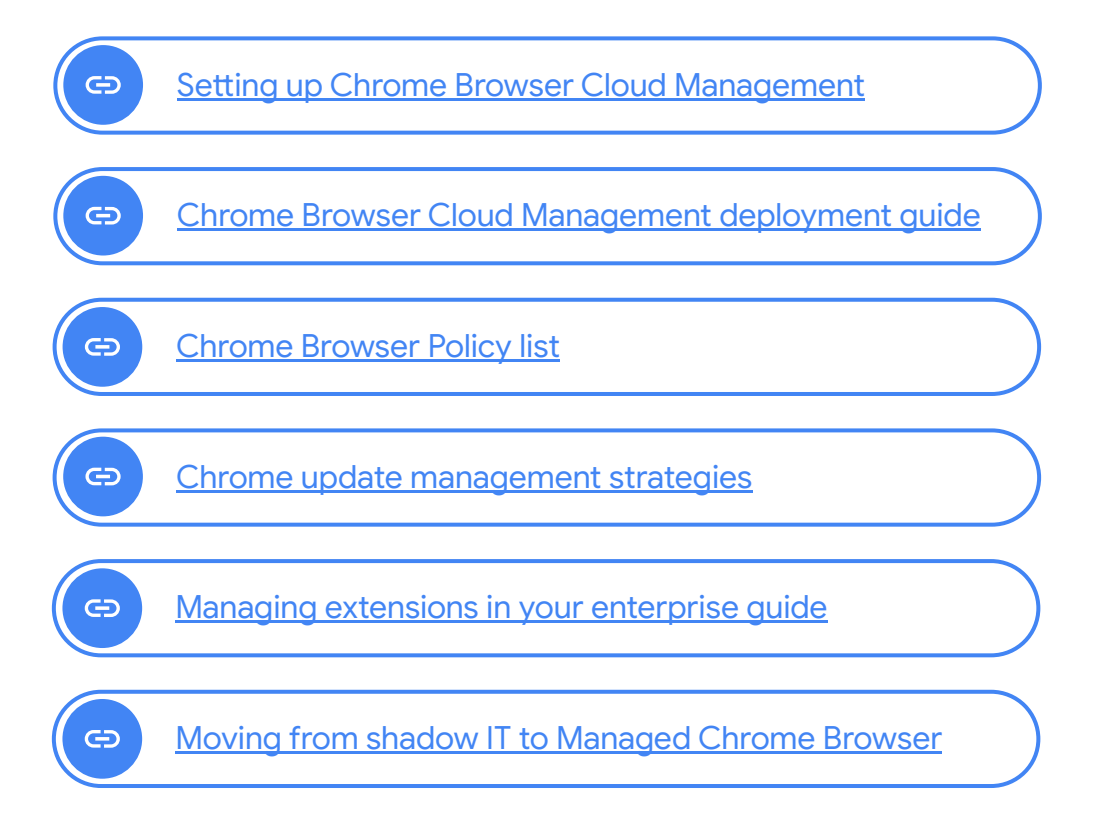